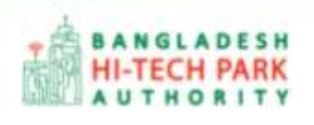

**Bangladesh Hi-Tech Park Authority (BHTPA)** 

Welcome to One Stop Service (OSS)

Online One Stop Service (OSS) Online OSS এর ব্যবহারিক নির্দেশিকা

সংস্করণ ০.১.১

হাই-টেক পার্কে বিনিয়োগকারীদের ব্যবহারের জন্য

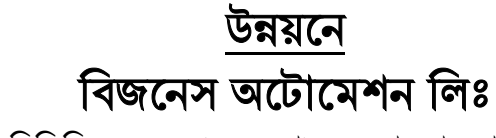

এসটিপি-১, বিডিবিএল ভবন (৯ম তলা), ১২ কাওরান বাজার, ঢাকা-১২১৫ ফোনঃ +৮৮০৯৬০২৬৬৭৭৬-৭, ৯১৩৪৫১০, ৯১৩৪৫১১, ফ্যাক্সঃ ৯১৪৩৬৫৬ web: www.batworld.com

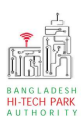

#### Contents

| ১. | . ভূমিকা                          | 3  |
|----|-----------------------------------|----|
| ર. | s. OSS লগ ইন                      | 4  |
| 0  | ০. প্রজেক্ট রেজিস্ট্রেশন          | 10 |
|    | প্রজেক্ট রেজিস্ট্রেশনের উদ্দেশ্যঃ | 10 |
| 8. | . প্রজেক্ট রেজিস্ট্রেশন এর আবেদন  |    |
| ¢. | . পেমেন্ট                         | 14 |

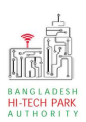

# ১. ভূমিকা

বাংলাদেশ হাই-টেক পার্ক কর্তৃপক্ষ দেশি-বিদেশি বিনিয়োগকারীদের দ্রুত সেবা প্রদান নিশ্চিত করার লক্ষ্যে ওয়ান স্টপ সার্ভিস (ওএসএস) চালু করেছে। হাই-টেক পার্কগুলোতে দেশি-বিদেশি বিনিয়োগকারীগণকে দ্রুত হয়রানি মুক্ত বিভিন্ন সেবা প্রদান নিশ্চিতকরণের লক্ষ্যে অনলাইন ওয়ান স্টপ সার্ভিস এর মাধ্যমে সেবা প্রদান করা হবে। হাই-টেক পার্ক কর্তৃপক্ষ সহজীকরণের লক্ষ্যে অনলাইন ভিত্তিক ওয়ান স্টপ সার্ভিস (ওএসএস) চালু করতে যাচ্ছে। এর ফলে স্বচ্ছতা ও জবাবদিহীতা নিশ্চিতকরণের মাধ্যমে দেশি-বিদেশি বিনিয়োগকারীদের জন্য বিনিয়োগবান্ধব পরিবেশ নিশ্চিত করা সম্ভব হবে।

'ওয়ান স্টপ সার্ভিস' দ্বারা দেশের বিভিন্ন প্রান্তে গড়ে ওঠা হাই-টেক পার্কগুলো হতে মানসম্পন্ন ও কার্যকর সেবা প্রদান করা সম্ভব হবে এবং বিনিয়োগকারীরা কোনো রকম জটিলতা ছাড়াই সহজে বিভিন্ন সেবা গ্রহণের সুযোগ পাবেন যা দেশের উন্নয়ন কর্মকাণ্ডকে আরো ত্বরান্বিত করবে।

মাননীয় প্রধানমন্ত্রীর ডিজিটাল বাংলাদেশ বিনির্মানের ক্ষেত্রে অত্যন্তু দক্ষতার সঞ্চো বিজনেস অটোমেশন লিমিটেডের এক ঝাঁক সফটওয়্যার ইঞ্জিনিয়ার এই সিস্টেমটি তৈরি করেছে। সিস্টেমটি এমনভাবে তৈরি হয়েছে যেন প্রত্যেক ইনভেষ্টর পৃথিবীর যে কোন প্রান্ত হতে সরাসরি অনলাইনে আবেদন করতে পারে।

হাই-টেক পার্কের বিনিয়োগকারীরা কিভাবে প্রজেক্ট রেজিস্ট্রেশন (Project Registration) করবেন তার উপর এই ব্যবহারিক নির্দেশিকাটি তৈরি হয়েছে।

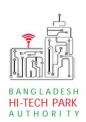

# ২. OSS লগ ইন

ধাপ-১: ওএসএস সিস্টেমে লগ ইন করার জন্য <u>https://ossbhtpa.gov.bd</u> লিংকে প্রবেশ করতে হবে। লিংকে প্রবেশ করার পর ইউজার থাকলে Login ক্লিক করে লগইন করতে হবে এবং যদি ইউজার না থাকে তবে +Create OSSPID account বাটন ক্লিক করে Sign Up করতে হবে।

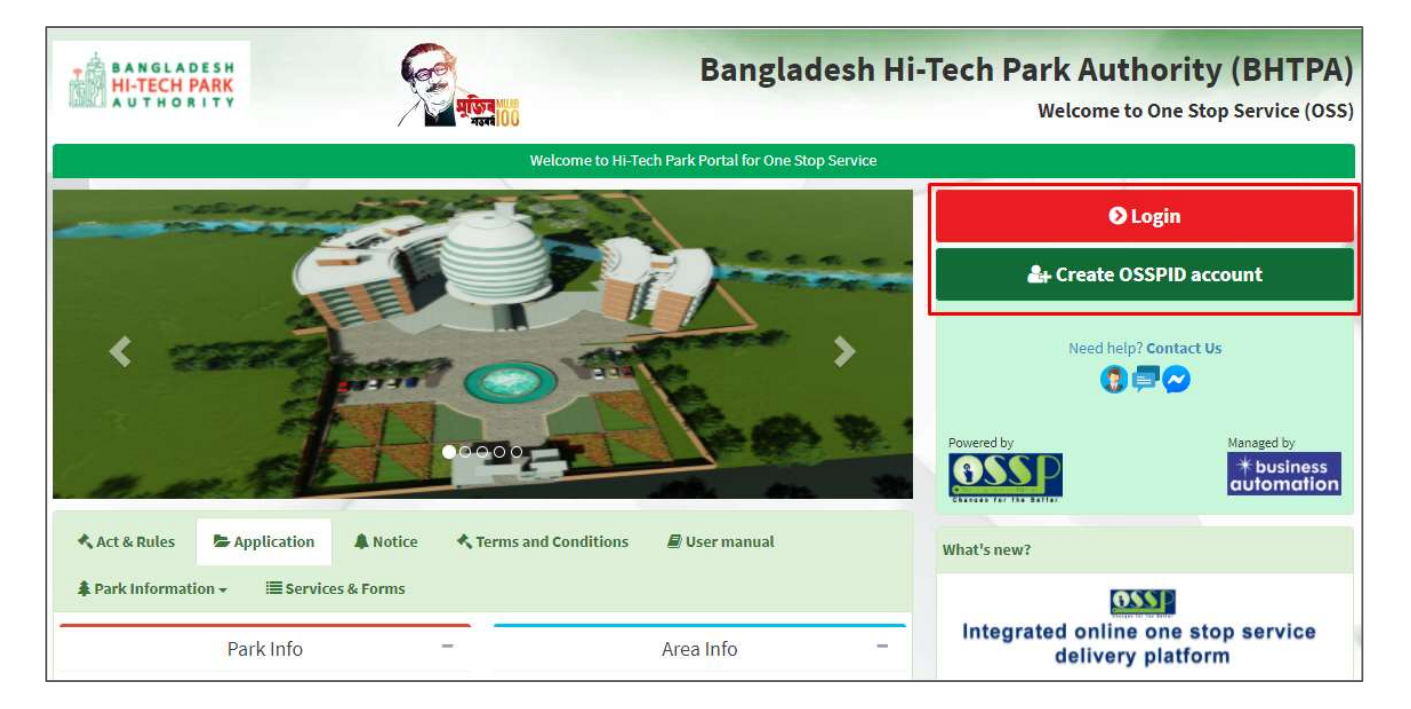

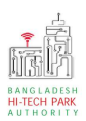

ধাপ-২: Sign up বাটনে ক্লিক করলে নিম্নোক্ত পেজ দেখাবে। এই পেজ এ প্রয়োজনীয় তথ্য পূরণ করে "Submit" বাটনে ক্লিক করতে হবে। "Submit" বাটনে ক্লিক করার পর যে মেইল ব্যবহার করে ইউজার তৈরি করা হয়েছে সেখানে একটি ভেরিফিকেশন লিংক যাবে।

| Name (Required)   |                              |  |
|-------------------|------------------------------|--|
| nume (nequired)   |                              |  |
| Email (Required)  |                              |  |
| Gender (Required) |                              |  |
| Lam               |                              |  |
| Email O SMS       |                              |  |
| I'm not a robot   | reCAPTCHA<br>Privacy - Terms |  |
|                   |                              |  |

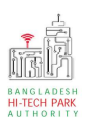

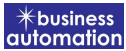

**ধাপ-৩:** নিম্নোক্ত উইন্ডোতে চিহ্নিত অংশের ভেরিফিকেশন লিংকে ক্লিক করে ভেরিফাই করতে হবে।

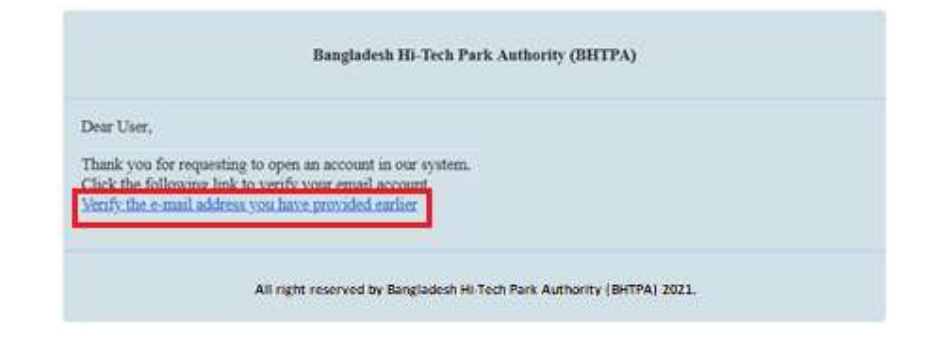

ধাপ-8: ভেরিফাই করার পর নিম্নোক্ত উইন্ডোতে চিহ্নিত অংশের একটি পাসওয়ার্ড পাওয়া যাবে।

|                                                | Bangladesh Hi-Tech Park Authority (BHTPA)                                                                 |  |  |  |  |
|------------------------------------------------|----------------------------------------------------------------------------------------------------|--|--|--|--|
| Dear User,                                     |                                                                                                    |  |  |  |  |
| Your account passwor                           | d:V07UFvh621                                                                                              |  |  |  |  |
| This is a sectret passw<br>change the password | ord generated by the system.But to ensure your own security and convenience, you should after logging in. |  |  |  |  |
| Thanks,                                        |                                                                                                    |  |  |  |  |
| Bangladesh Hi-Tech I                           | Park System Authority                                                                                     |  |  |  |  |
|                                                |                                                                                                    |  |  |  |  |

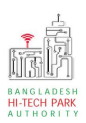

**ধাপ-8:** OSSPID একাউন্ট তৈরি করার পর <u>https://ossbhtpa.gov.bd</u> লিংকে প্রবেশ করে User ID (Mail) এবং Password দিয়ে লগ ইন করতে হবে।

| BANGLADESH<br>HI-TECH PARK     |                  | Banglad                                  | esh Hi-Tech Park A<br><sup>Welcon</sup> | uthority (BHTPA)<br>ne to One Stop Service (OSS) |
|--------------------------------|------------------|------------------------------------------|-----------------------------------------|--------------------------------------------------|
|                                | Wel              | come to Hi-Tech Park Portal for One Stop | o Service                               |                                                  |
|                                | A STATE OF       |                                          |                                         | <b>∂</b> Login                                   |
|                                |                  |                                          | Creat                                   | e OSSPID account                                 |
| <                              |                  |                                          | Powered by                              | I help? Contact Us                               |
| Act & Rules > Application      | Notice Terms and | Conditions 🛿 User manual                 | What's new?                             | automation                                       |
| 🌲 Park Information 🗸 🛛 🗮 Servi | ces & Forms      |                                          |                                         | ANNE                                             |
| Park Info                      | -                | Area Info                                | - Integrated on deliv                   | line one stop service<br>very platform           |

ধাপ-৫: লগ ইন করার পর নিম্নোক্ত ফর্মটি দেখতে পাওয়া যাবে। এই ফর্ম থেকে প্রয়োজনীয় তথ্য পূরণ করতে হবে।

First Name, Middle Name, Last Name: Applicant এর নাম। Gender: Dropdown থেকে Select করতে হবে। Sign Up Type: Dropdown থেকে Select করতে হবে। User Type: Dropdown থেকে Select করতে হবে। Organization Type: যদি Existing Organization হলে Existing এবং নতুন হলে New Select করতে হবে। নতুন হলে Organization Name দিতে হবে। Nationality: Dropdown থেকে Select করতে হবে। Identification Type: Button থেকে Select করতে হবে। National ID/ Passport No: Identification Type যদি National ID হয় তবে National ID No এবং Passport হলে Passport No দিতে হবে।

### OSS এর ব্যবহারিক নির্দেশিকা

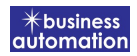

Date of Birth: Calendar থেকে Select করতে হবে। Correspondent Address & Contact Details: আবেদনকারীর বিভিন্ন ব্যক্তিগত তথ্যগুলি যুক্ত করতে হবে এবং Authorization Letter যুক্ত করতে হবে।

#### উপরোক্ত তথ্যগুলি পুরণ করে Submit বাটন ক্লিক করতে হবে।

|                                   | Sign Up Pro                                                                                  | cess         |                                                                                                    |
|-----------------------------------|----------------------------------------------------------------------------------------------|--------------|----------------------------------------------------------------------------------------------------|
| First Name *                      | Antora Debanth oss test                                                                      | 4            | You can follow the steps below to sign up here with a Google account:                                                                                                    |
| Middle Name                       | Enter vour Middle Name                                                                       | 4            | <ol> <li>Click the red button in the upper left.</li> <li>If you are not signed into Google, you will need to sign-in first.</li> </ol>                                                                     |
| Last Name *                       | Enter your Name                                                                              |              | <ol> <li>If you are arready signed into Google, then you need to authorize this<br/>system from your google account.</li> <li>After taking your primary information from Google, the system will</li> </ol> |
| Gender*                           | Male O Female                                                                                | -            | require some additional information. After properly filling the<br>additional form, click on the "Submit" button.                                                                                           |
| Signup Type*                      | Select One                                                                                   | ~            | Drag the marker to pick location from map *                                                                                                    |
| User Type *                       |                                                                                              |              | Kashimpur 🛄 गाजीभूव                                                                                                    |
| Organization Types -              | O Evicting O New                                                                             | v            | is Kali<br>aipayl Dhirastam aifa                                                                                                    |
| Nationality *                     | Select Oct                                                                                   |              | देशदिल<br>bor 1500                                                                                                    |
| Identification Type -             | Bacconst O National ID                                                                       | ~            | Ashulia Tongi<br>বাতালয়া টাজী Ulukhola Koli                                                                                                    |
| Passport No. *                    | Fassport O National D                                                                        |              | Daffodi<br>Smart City<br>Striger Lager<br>Station                                                                                                    |
|                                   | Enter your Passport No.                                                                      | -            |                                                                                                    |
| Date of Birth                     | Pick from Calendar                                                                           | Ê            | MIRPUR DASUNCHARA                                                                                                    |
| Correspondent Address & Contact D | etails:                                                                                      |              | Google Gabtoli Keyboard shortcuts Map data @2021 Terms of Use                                                                                                    |
| Country *                         | Select One                                                                                   | ~            | What is an Authorization Letter ?<br>If anyone wants to work on behalf of an organization, the company's                                                                                                    |
| City                              | Name of your state / division                                                                | Ŷ            | managing director / chief of the company will sanction a consent letter<br>printed on a Letter Head pad of the respective company.                                                                          |
| State / Province                  | Enter your Province                                                                          | 9            |                                                                                                    |
| Address Line 1*                   | Enter Road / Street Name / No.                                                               | A            |                                                                                                    |
| Address Line 2                    | Enter House / Flat / Holding No.                                                             | *            |                                                                                                    |
| ZIP / Post Code                   | Enter your Port Code                                                                         |              |                                                                                                    |
| Mobile Number *                   |                                                                                              |              |                                                                                                    |
| Fav                               | +880 * 1648488368                                                                            | -            |                                                                                                    |
| - 1411 -                          | Enter your Fax (If Any)                                                                      |              |                                                                                                    |
| Email Address *                   | osstestbhtpa2@gmail.com                                                                      |              |                                                                                                    |
| Authorization letter *            | Choose File No file chosen [Format: *.PDF   Maximum 3 MB, Application with Name & Signature] |              |                                                                                                    |
|                                   | i'm not a robot                                                                              | reCAPT(      |                                                                                                    |
|                                   | Submit                                                                                       | ur - 44 N 64 |                                                                                                    |
| Already have an account? L        | ogin                                                                                         |              |                                                                                                    |

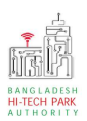

ধাপ-৫: Submit করার পর নিমোক্ত উইন্ডো আসবে। System Admin এর অনুমোদন এর জন্য

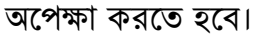

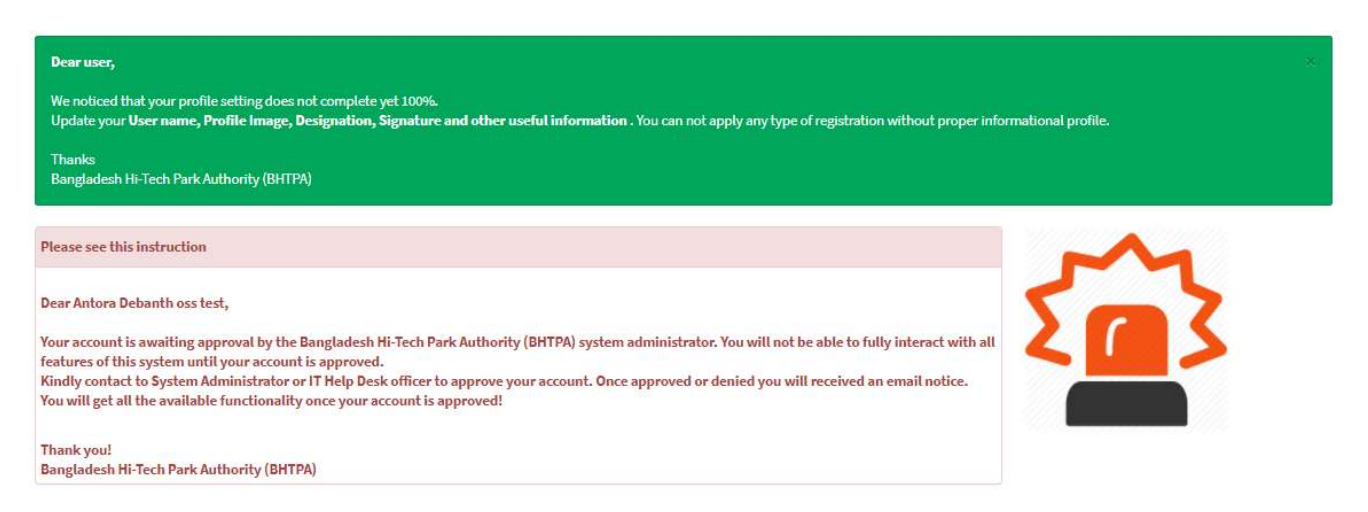

### ধাপ-৫: System Admin অনুমোদন করার পর বিনিয়োগকারী Dashboard দেখতে পাবে।

| Online     Online     Dashboard     Business Licence     < | O                          | O                                 | O                        | O                  |
|------------------------------------------------------------|----------------------------|-----------------------------------|--------------------------|--------------------|
|                                                            | Space Allotment            | Project Clearance                 | Project Registration     | Land Allotment     |
|                                                            | Application list ♥         | Application list 🔊                | Application list O       | Application list ♥ |
| Application <      Company association     Supers          | 0                          | 0                                 | 0                        | O                  |
|                                                            | Visa Assistance            | Visa Recommendation               | Work Permit              | Local Sales Permit |
|                                                            | Application list ©         | Application list ©                | Application list •       | Application list © |
| Dusiness outomation                                        | 0<br>Local Purchase Permit | 0<br>Project Registration Renewal | O Land Billing           | 0<br>Space Billing |
|                                                            | Company Registration       | Application list O                | O DOE Application fait O | Approximition list |

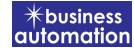

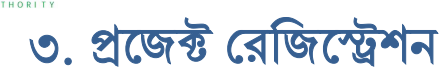

**?**Ŕ

#### প্রজেক্ট রেজিস্ট্রেশনের উদ্দেশ্যঃ

হাই-টেক পার্ক OSS এর যেকোনো সেবা গ্রহণের জন্য একজন বিনিয়োগকারীকে সর্বপ্রথম প্রজেক্ট রেজিস্ট্রেশন সেবাটি নিতে হবে। প্রজেক্ট রেজিস্ট্রেশন অনুমোদন হওয়ার পর বিনিয়োগকারীগণ হাই-টেক পার্ক OSS এর অন্যান্য সেবাদি গ্রহণ করতে পারবে।

# ৪. প্রজেক্ট রেজিস্ট্রেশন এর আবেদন

| • Applicant Information (Part A)                                                          | 2. Proposed Project (Part B)           | 3. Proposed Project (Part C) 4. Submit                                                                                                    |     |
|-------------------------------------------------------------------------------------------|----------------------------------------|----------------------------------------------------------------------------------------------------|-----|
| sic Requirement                                                                           |                                        |                                                                                                    |     |
| rk where business to be set :                                                             |                                        |                                                                                                    | ,   |
| Land Measurement Unit Square Free Land Required Land You can not have more land than free | Meter 🗸                                | Space         Measurement Unit       Select Measurement Type         Free Space       e.g. 1000         Required Space       e.g. 500         You can not have more space than free space in the park you need. | ~   |
| Company Information                                                                       |                                        |                                                                                                    |     |
| ompany Name:                                                                              | Ý                                      | Country :                                                                                                    | ~   |
| ivision : *                                                                               | ~                                      | District : *                                                                                                    | ~   |
| ldress Line 1 :                                                                           |                                        | Address Line 2 :                                                                                                    |     |
| ost Code :                                                                                |                                        | Email:                                                                                                    |     |
| ontact No :                                                                               | +880 -                                 | Fax No: e.g. 02 8059253                                                                                                    |     |
| ebsite :                                                                                  | www.example.com                        | Company Logo: * Choose File No file chosen [File Format: *.jpg/.jpeg/.png   Width 300PX, Height 300PX]                                                                                                    | 25- |
| Authorized Information<br>orrespondent Applicant Name                                     | Antora                                 |                                                                                                    |     |
| pplicant Photo: * Choose File No file chosen                                              | AL SORPY                               | Applicant Signature: * Choose File No file chosen Tile Comparison of Mathematical Section                                                                                                    | H.  |
| entification Type:                                                                        | ······································ | NID:                                                                                                    |     |
| ationality :                                                                              | ~                                      | Country:                                                                                                    | ,   |
| vision : *                                                                                | ~                                      | District : *                                                                                                    | ~   |
| ldress Line 1 :                                                                           |                                        | Address Line 2 :                                                                                                    |     |
| ost Code :                                                                                |                                        | Contact No : +880 *                                                                                                    |     |
| mail :                                                                                    |                                        | Fax No:                                                                                                    |     |
|                                                                                           |                                        |                                                                                                    |     |
|                                                                                           |                                        | Description                                                                                                    |     |

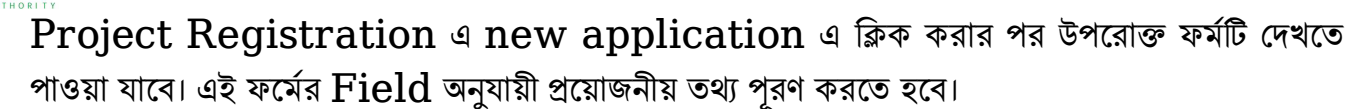

#### Park where business to be set: Dropdown থেকে Select করতে হবে।

Land ব্যবহার করার জন্য আবেদন করতে হলে Land অপশন –এ টিক চিহ্ন (✔) দিতে হবে। এরপর প্রয়োজনীয়

তথ্যাদি প্রদান করতে হবে।

Space ব্যবহার করার জন্য আবেদন করতে হলে Space অপশন –এ টিক চিহ্ন (√) দিতে হবে। এরপর প্রয়োজনীয় তথ্যাদি প্রদান করতে হবে।

একসাথে Land এবং Space ব্যবহার করার জন্য আবেদন করতে হলে, দুটি এ টিক চিহ্ন (√) দিতে হবে।

#### **Company Information**:

Company Address & Contact Details: আবেদনকারীর Company-এর বিভিন্ন তথ্যগুলি যুক্ত করতে হবে।

#### Authorized Information:

Applicant এর বিভিন্ন ব্যক্তিগত তথ্যগুলি যুক্ত করতে হবে এবং Applicant photo এবং Applicant signature যুক্ত করতে হবে

উপরোক্ত ফর্মটি Fill up শেষ হলে Next বাটনটি Click করলে নিম্নোক্ত ফর্মটি দেখতে পাওয়া যাবে। এই ফর্ম থেকে প্রয়োজনীয় তথ্য পূরণ করতে হবে।

#### **Proposed Project:**

Proposed Project/ Company name that will carry out the

Business: Project অথবা Company এর Name প্রদান করতে হবে।

Type of Industry: Dropdown থেকে Select করতে হবে৷

Industry Category: Dropdown থেকে Select করতে হবে।

Type of company: Dropdown থেকে Select করতে হবে।

Type of Project: Dropdown থেকে Select করতে হবে।

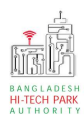

## OSS এর ব্যবহারিক নির্দেশিকা

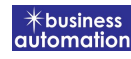

|                                                                                                    | L. Applicant Information (Part A)                                                                                                    |                           | rt B)                                | 3. Proposed Project (Part C  | ) <b>4.</b> Subr                                       |                         |
|----------------------------------------------------------------------------------------------------|----------------------------------------------------------------------------------------------------|---------------------------|--------------------------------------|------------------------------|--------------------------------------------------------|-------------------------|
|                                                                                                    | Proposed Project                                                                                                    |                           |                                      |                              |                                                        |                         |
|                                                                                                    | Proposed Project / Company Name which                                                                                                    | will carry out the Busine | ss :                                 | Type of Company :            |                                                        |                         |
|                                                                                                    | ype of Industry :                                                                                                    |                           |                                      | Select One Type of Project : |                                                        | ~                       |
|                                                                                                    | Select One                                                                                                    |                           | ~                                    | Select One                   |                                                        | ~                       |
|                                                                                                    |                                                                                                    |                           |                                      | Industry Category :          |                                                        |                         |
|                                                                                                    |                                                                                                    |                           |                                      | beautione                    |                                                        |                         |
|                                                                                                    | Construction / Decoration Schedule                                                                                                    |                           |                                      |                              |                                                        |                         |
|                                                                                                    | Start Time :                                                                                                    | End Time :                | -                                    | Duration (in days) :         | Manufac                                                | turing Date :           |
|                                                                                                    | Pick from datepicker                                                                                                    | Pick from datepicker      |                                      | U                            | Pick from                                              | n datepicker            |
|                                                                                                    | a) Investment Plan                                                                                                    |                           |                                      |                              |                                                        |                         |
|                                                                                                    | Description                                                                                                    |                           |                                      | Value in USD                 |                                                        |                         |
| pace                                                                                                    | Fixed Asset                                                                                                    | Local                     | Foreig                               |                              | Total                                                  |                         |
| Rackey Ruiting and other Civil 0   mapred Machineries and Equipment 0   (a) 0   (a) 0                                                                                                    | pace                                                                                                    | 0                         | 0                                    | 0                            |                                                        |                         |
| mported Machineries and Equipment     0     0     0     0     0     0     0     0     0     0     0     0     0     0     0     0     0     0     0     0     0     0     0     0     0     0     0     0     0     0     0     0     0     0     0     0     0     0     0     0     0     0     0     0     0     0     0     0     0     0     0     0     0     0     0     0     0     0     0     0     0     0     0     0     0     0     0     0     0     0     0     0     0     0     0     0     0     0     0     0     0     0     0     0     0     0     0     0     0     0     0     0     0     0     0     0     0     0     0     0     0     0     0     0     0     0     0     0     0     0     0     0     0     0     0     0     0     0     0     0     0     0     0     0     0     0     0     0     0     0     0     0     0<                                                                                                    | actory Building and other Civil<br>construction                                                                                                    | 0                         | 0                                    | 0                            |                                                        |                         |
| acad Machineries and Equipment     a     a <td>mported Machineries and Equipment</td> <td>0</td> <td>o</td> <td>0</td> <td></td> <td></td>                                                                                                    | mported Machineries and Equipment                                                                                                    | 0                         | o                                    | 0                            |                                                        |                         |
| acad Machineries and Equipment  Purnture  Purnture Purnture Purnture Pu                                                                                                    | /essels                                                                                                    | 0                         | 0                                    | 0                            |                                                        |                         |
| Image: Second Control of Control of Co                                                                                                    | ocal Machineries and Equipment                                                                                                    | 0                         | 0                                    | 0                            |                                                        |                         |
| Other Assets     0     0     0     0     0     0     0     0     0     0     0     0     0     0     0     0     0     0     0     0     0     0     0     0     0     0     0     0     0     0     0     0     0     0     0     0     0     0     0     0     0     0     0     0     0     0     0     0     0     0     0     0     0     0     0     0     0     0     0     0     0     0     0     0     0     0     0     0     0     0     0     0     0     0     0     0     0     0     0     0     0     0     0     0     0     0     0     0     0     0     0     0     0     0     0     0     0     0     0     0     0     0     0     0     0     0     0     0     0     0     0     0     0     0     0     0     0     0     0     0     0     0     0     0     0     0     0     0     0     0     0     0     0     0                                                                                                    | Furniture                                                                                                    | 0                         | 0                                    | 0                            |                                                        |                         |
| contingency <ul> <li></li></ul>                                                                                                    | Other Assets                                                                                                    | 0                         |                                      | 0                            |                                                        |                         |
| company     0     0     0     0     0     0     0     0     0     0     0     0     0     0     0     0     0     0     0     0     0     0     0     0     0     0     0     0     0     0     0     0     0     0     0     0     0     0     0     0     0     0     0     0     0     0     0     0     0     0     0     0     0     0     0     0     0     0     0     0     0     0     0     0     0     0     0     0     0     0     0     0     0     0     0     0     0     0     0     0     0     0     0     0     0     0     0     0     0     0     0     0     0     0     0     0     0     0     0     0     0     0     0     0     0     0     0     0     0     0     0     0     0     0     0     0     0     0     0     0     0     0     0     0     0     0     0     0     0     0     0     0     0     0 <t< td=""><td>Contingency</td><td></td><td></td><td></td><td></td><td></td></t<>                                                                                                    | Contingency                                                                                                    |                           |                                      |                              |                                                        |                         |
| stand for al :     000000000     000000000     USD     0     BDT       Performance     Performance     Performance     Performance     Performance       Status     Performance     Performance     Performance     Performance       Status     Performance     Performance     Performance     Performance       Status     Performance     Performance     Performance     Performance       Status     Performance     Performance     Performance     Performance       Status     Performance     Performance     Performance     Performance       Status     Performance     Performance     Performance     Performance       Sponsor of Shareholder     Performance     Performance     Performance     Performance       Status     Performance     Performance     Performance     Performance     Performance       Sponsor of Shareholder     Performance     Performance     Performance     Performance     Performance                                                                                                    |                                                                                                    | 0                         | 0                                    | 0                            |                                                        |                         |
| cocal Loan :                                                                                                    | Srand Total :                                                                                                    | 0000000000                | 0000000000                           | 0000000000                   | USD 0                                                  | BDT<br>Pay Amount Range |
| contractions                                                                                                    | Grand Total :<br><b>b) Investment Source</b> (Value in USD)                                                                                                    | 000000000                 | 000000000                            | 0000000000                   | USD                                                    | BDT<br>Pay Amount Range |
| concept addition     Image: Concept addition     Image: Concept addition     I                                                                                                    | Grand Total :<br><b>b) Investment Source</b> (Value in USD)<br>Equity :<br>Local Loan :                                                                                                    | 000000000                 | C0000000000                          | 0000000000                   | USD                                                    | BDT<br>Pay Amount Range |
| c) Carry of the Business (Value in USD)<br>Capital Structure *<br>Authorized Capital :<br>Paid-up Capital :<br>Dept Equity Ratio :<br>Contribution in Paid-up Capital Amorge Shareholders<br>Contribution in Paid-up Capital Amorge Shareholders<br>Contribution in Paid-up Capital Amorge Shareholders<br>Contribution in Paid-up Capital Amorge Shareholders<br>Contribution in Paid-up Capital Amorge Shareholders<br>Segmes Status in the proposed of the Business (%) Sitestifice 100% in the Status in the proposed of the Business (%) Sitestifice 100% in the Status in the proposed of the Business (%) Sitestifice 100% in the Status in the proposed of the Business (%) Sitestifice 100% in the Status in the proposed of the Business (%) Sitestifice 100% in the Status in the proposed of the Business (%) Sitestifice 100% in the Status in the proposed of the Business (%) Sitestifice 100% in the Status in the Proposed of the Business (%) Sitestifice 100% in the Status in the Proposed of the Business (%) Sitestifice 100% in the Status in the Proposed of the Business (%) Sitestifice 100% in the Status in the Proposed of the Business (%) Sitestifice 100% in the Status in the Proposed of the Business (%) Sitestifice 100% in the Status in the Proposed of the Business (%) Sitestifice 100% in the Status in the Proposed of the Business (%) Sitestifice 100% in the Status in the Proposed of the Business (%) Sitestifice 100% in the Status in the Proposed of the Status in the Proposed of the Status                                                                                                    | Grand Total :<br>b) Investment Source (Value in USD)<br>Equity :<br>Local Loan :                                                                                                    | 000000000                 |                                      | 0000000000                   | USD                                                    | BDT<br>Pay Amount Range |
| c) Carry of the Business (Value in USD)<br>capital Structure *                                                                                                    | Grand Total :<br>b) Investment Source (Value in USD)<br>Equity :<br>Local Loan :<br>Foreign Loan :                                                                                                    | 000000000                 | 000000000                            | 000000000                    | USD                                                    | BDT<br>Pay Amount Range |
| c) Carry of the Business (Value in USD)   Capital Structure* Total*   Authorized Capital : 0   Paid-up Capital : 0   Borrowing / Loan : 0   Oper Equity Ratio : 0   Contribution in Paid-up Capital Among Shareholders   Contribution in Paid-up Capital Among Shareholders   Paid-up Capital (%)   Local Share Foreign Share   Sponsor of Shareholder   Sponsor of Shareholder   Address   Nationality   Status in the proposed   Contrabulation of Share Holding (%) Should like 100% (1)   Total Share Holding (%)   Situs in the proposed   Status in the proposed   Contrabulation of Shareholders                                                                                                    | Grand Total :<br>b) Investment Source (Value in USD)<br>Equity :<br>Local Loan :<br>Foreign Loan :<br>Total :                                                                                                    | 000000000                 |                                      | 000000000                    | USD                                                    | BDT<br>Pay Amount Range |
| Authorized Capital :                                                                                                    | Srand Total :<br>b) Investment Source (Value in USD)<br>Equity :<br>Local Loan :<br>Foreign Loan :<br>Fotal :                                                                                                    | 000000000                 |                                      | 000000000                    | USD                                                    | BDT<br>Pay Amount Range |
| Paid-up Capital:  Paid-up Capital:  Paid-up Capital:  Paid-up Capital:  Paid-up Capital Amore Shareholder:  Contribution in Paid-up Capital Amore Shareholder:  Contribution in Paid-up Capital Amore Shareholder:  Contribution i                                                                                                    | Grand Total :<br>b) Investment Source (Value in USD)<br>Equity :<br>Local Loan :<br>Foreign Loan :<br>Total :<br>c) Carry of the Business (Value in USD)                                                                                                    | 000000000                 |                                      | 0000000000                   | USD                                                    | BDT<br>Pay Amount Range |
| Borrowing / Loan :<br>Dept Equity Ratio :<br>Contribution in Paid-up Capital Among Shareholders<br>Contribution in Paid-up Capital Among Shareholders<br>Contribution in Paid-up Capital Among Shareholders<br>Contribution in Paid-up Capital (%)<br>Contribution in Paid-up Capital (%)<br>Select One<br>Select One<br>Select One<br>Select One<br>Select One<br>Total Share<br>Company<br>Company<br>C | Grand Total :<br>b) Investment Source (Value in USD)<br>Equity :<br>Local Loan :<br>Foreign Loan :<br>Foreign Loan :<br>Cotal :<br>Cotal :<br>Cot | 000000000                 | 000000000                            |                              | USD                                                    | BDT<br>Pay Amount Range |
| Contribution in Paid-up Capital Among Shareholders                                                                                                    | Grand Total :<br>b) investment Source (Value in USD)<br>Equity :<br>Local Loan :<br>Foreign Loan :<br>Foreign Loan :<br>c) Carry of the Business (Value in USD)<br>Capital Structure *<br>Authorized Capital :<br>Paid-up Capital :                                                                                                    | 000000000                 | Total*                               |                              | USD                                                    | BDT<br>Pay Amount Range |
| Contribution in Paid-up Capital Among Shareholders     Local Share     Paid-up Capital (%)     Sponsor of Shareholder     Sponsor of Shareholder     Same     Address     Nationality     Select One     Status in the proposed company     Extent of share Holding (%) Should be (200%) in output be (200%) in output be (200%) in o                                                                                                    | Grand Total :<br>b) Investment Source (Value in USD)<br>Equity :<br>Local Loan :<br>Foreign Loan :<br>Total :<br>c) Carry of the Business (Value in USD)<br>Capital Structure *<br>Authorized Capital :<br>Paid-up Capital :<br>Borrowing / Loan :                                                                                                    | 000000000                 | C000000000                           | 000000000                    | USD                                                    | BDT<br>Pay Amount Range |
| Contribution in Paid-up Capital Among Shareholders         Total Share         Total Share         Paid-up Capital (%)       O         Sponsor of Shareholders         Sponsor of Shareholders         Sponsor of Shareholders         Status in the proposed company         Status in the proposed company         Status in the proposed company         Status in the proposed company         Status in the proposed company         Status in the proposed company         Status in the proposed company         Select One       Colspan="4">Colspan="4">Colspan= 4         Total Share Holding (%)         Select One       Colspan="4">Colspan= 4         Total Share Holding (%)         Select One       Colspan= 4         Total Share Holding (%)         Select One       Colspan= 4         Total Share Holding (%)                                                                                                    | Grand Total :<br>b) Investment Source (Value in USD)<br>Equity :<br>.ocal Loan :<br>Foreign Loan :<br>Coreign Loan :<br>Co                                                                                                    | 000000000                 | C0000000000                          | 000000000                    | USD                                                    | BDT<br>Pay Amount Range |
| Local Share       Foreign Share       Total Share         Paid-up Capital (%)       0       0         Sponsor of Shareholder       0         stame       Address       Nationality       Status in the proposed company       Extent of share Holding (%) Should fie 100% life       #         Select One       v                                                                                                    | Grand Total :<br>b) Investment Source (Value in USD)<br>Equity :<br>Local Loan :<br>Foreign Loan :<br>Foreign Loan :<br>C) Carry of the Business (Value in USD)<br>Capital Structure *<br>Authorized Capital :<br>Said-up Capital :<br>Sorrowing / Loan :<br>Dept Equity Ratio :                                                                                                    | 000000000                 | 0000000000                           |                              | USD                                                    | BDT<br>Pay Amount Range |
| Address     Nationality     Status in the proposed company     Extent of share Holding (%) Should be 100% in botai       select One                                                                                                    | Grand Total :<br>b) investment Source (Value in USD)<br>Equity :<br>Local Loan :<br>Foreign Loan :<br>Foreign Loan :<br>C) Carry of the Business (Value in USD)<br>Capital Structure *<br>Authorized Capital :<br>Paid-up Capital :<br>Borrowing / Loan :<br>Dept Equity Ratio :                                                                                                    | 000000000                 | C000000000                           |                              | USD                                                    | BDT<br>Pay Amount Range |
| Sponsor of Shareholder<br>tame Address Nationality Select One  Select One  Total Share Holding (%)                                                                                                    | Grand Total :<br>b) Investment Source (Value in USD)<br>Equity :<br>Local Loan :<br>Foreign Loan :<br>Foreign Loan :<br>Colorry of the Business (Value in USD)<br>Carry of the Business (Value in USD)<br>Carry of the Business (Value in USD)<br>Carry of the Business (Value in USD)<br>Carry of the Business (Value in USD)<br>Carry of the Business (Value in USD)<br>Carry of the Business (Value in USD)<br>Carry of the Business (Value in USD)<br>Carry of the Business (Value in USD)<br>Carry of the Business (Value in USD)<br>Carry of the Business (Value in USD)<br>Contribution in Paid-up Capital Among S                                                                                                    | harcholders               | C000000000                           | cign Share                   | USD 0                                                  | BDT<br>Pay Amount Range |
| Sponsor of Shareholder       Address       Nationality       Status in the proposed company       Extent of share Holding (%) Should be 100% in the total total t                                                                                                    | Grand Total :<br>b) Investment Source (Value in USD)<br>Equity :<br>cocal Loan :<br>Foreign Loan :<br>Foreign Loan :<br>Fo                                                                                                    | hareholders               | 0000000000                           | eign Share                   | USD 0                                                  | BDT<br>Pay Amount Range |
| Address     Nationality     Status in the proposed<br>company     Extent of share Holding (%) Should the 100% in<br>total     In       Image: Select One     Select One     Image: Select One     Image: Select One <td>Srand Total :<br/>b) investment Source (Value in USD)<br/>Equity :<br/>.ocal Loan :<br/>foreign Loan :<br/>foreign Loan :<br/>fortal :<br/>c) Carry of the Business (Value in USD)<br/>rapital Structure *<br/>Authorized Capital :<br/>Said-up Capital :<br/>Sorrowing / Loan :<br/>Dept Equity Ratio :<br/>Contribution in Paid-up Capital Among SI<br/>Local<br/>Value Capital (%)</td> <td>harcholders</td> <td>0000000000</td> <td>eign Share</td> <td>USD 0</td> <td>BDT<br/>Pay Amount Range</td>                                                                                                    | Srand Total :<br>b) investment Source (Value in USD)<br>Equity :<br>.ocal Loan :<br>foreign Loan :<br>foreign Loan :<br>fortal :<br>c) Carry of the Business (Value in USD)<br>rapital Structure *<br>Authorized Capital :<br>Said-up Capital :<br>Sorrowing / Loan :<br>Dept Equity Ratio :<br>Contribution in Paid-up Capital Among SI<br>Local<br>Value Capital (%)                                                                                                    | harcholders               | 0000000000                           | eign Share                   | USD 0                                                  | BDT<br>Pay Amount Range |
| tame     Address     Nationality     company     total       Select One     Select One     Image: Company     Image: Company                                                                                                    | Srand Total :  b) Investment Source (Value in USD)  Equity :  Local Loan :  Foreign Loan :  Foreign Loan :  Cotal :  Cotarry of the Business (Value in USD)  Equity atto:  Contribution in Paid-up Capital Among Si  Paid-up Capital (%)  Sponsor of Shareholder                                                                                                    | harcholders               | C000000000                           | eign Share                   | USD 0                                                  | BDT<br>Pay Amount Range |
| Total Share Holding (%)                                                                                                    | Grand Total :  b) Investment Source (Value in USD) Equity : Local Loan : Foreign Loan : Foreign Loan : Coarry of the Business (Value in USD) Capital Structure * Authorized Capital : Borrowing / Loan : Dept Equity Ratio : Contribution in Paid-up Capital Among S Contribution in Paid-up Capital Among S Contribution in Paid-up C                                                                                                    | hareholders               | 0000000000                           | eign Share                   | USD 0<br>Total Share<br>0<br>ktent of share Holding (% | BDT<br>Pay Amount Range |
|                                                                                                    | Grand Total :  b) Investment Source (Value in USD)  Equity : Local Loan : Foreign Loan : Foreign Loan :  c) Carry of the Business (Value in USD)  capital Structure *  Authorized Capital :  Paid-up Capital :  Dept Equity Ratio :  Contribution in Paid-up Capital Among S  Author Capital (%)  Sponsor of Shareholder  Auther Address                                                                                                    | cccoccoccocc              | rotal*                               | eign Share                   | USD 0 Total Share Control Share Holding (%             | BDT<br>Pay Amount Range |
|                                                                                                    | Srand Total :   b) investment Source (Value in USD)   Equity :   Local Loan :   Foreign Loan :   Foreign Loan :   Foreign Loan :   Colarry of the Business (Value in USD)   Sapital Structure *   Authorized Capital :   Borrowing / Loan :   Dept Equity Ratio :   Contribution in Paid-up Capital Among SI   Paid-up Capital (%)   Sponsor of Shareholder   tame   Address                                                                                                    | barcholders               | 000000000000000000000000000000000000 | eign Share                   | USD 0 Total Share 0 Ktent of share Holding (%          | BDT<br>Pay Amount Range |

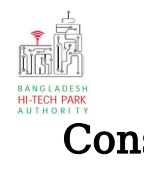

### Construction / Decoration Schedule:

Stare Time: Calendar থেকে প্রোজেক্ট শুরু করার সময় প্রদান করতে হবে। End Time: Calendar থেকে প্রোজেক্ট শেষ করার আনুমানিক সময় প্রদান করতে হবে।

Duration: প্রোজেক্ট আনুমানিক কতদিন ধরে চলবে তা প্রদান করতে হবে।

Manufacturing Date: Calendar থেকে সময় প্রদান করতে হবে।

### Investment Plan:

Fixed Asset কে ভিন্ন field এ বিভক্ত করা আছে। Value Field-টি আবার foreign and local এ দুই ভাগে বিভক্ত। Field অনুযায়ী Value প্রদান করতে হবে।

Investment Source: Equity: USD তে Value প্রদান করতে হবে।

Local Loan: USD তে Value প্রদান করতে হবে। Foreign Loan: USD তে Value প্রদান করতে হবে।

### Carry of the business:

Authorized Capital: USD তে Value প্রদান করতে হবে।

Paid-up Capital: USD তে Value প্রদান করতে হবে।

Loan: USD তে Value প্রদান করতে হবে।

# Contribution in Paid-up capital among Shareholders:

Paid-up capital (%): এখানে দুটি field রয়েছে, Local Share এবং Foreign Share. Field দুটিতে Value প্রদান করতে হবে এবং খেয়াল রাখতে হবে যে value গুলো প্রদান করা হয়েছে তার সমষ্টি যেন ১০০ হয়।

Sponsor of Shareholder: Sponsor এর ব্যক্তিগত তথ্যগুলি যুক্ত করতে হবে এবং

Company তে তার অবস্থান এবং কতটুক Share রয়েছে তা যুক্ত করতে হবে। একাধিক Shareholder হলে তাদেরও ব্যক্তিগত তথ্যগুলি যুক্ত করতে হবে।

উপরোক্ত ফর্মটি Fill up শেষ হলে Next বাটনটি Click করলে নিম্নোক্ত ফর্মটি দেখতে পাওয়া যাবে। এই ফর্ম থেকে প্রয়োজনীয় তথ্য পূরণ করতে হবে।

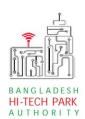

## OSS এর ব্যবহারিক নির্দেশিকা

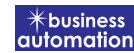

| 1. Applicant Information (Part A)                                                                                                    | 2. Proposed Project (Part B                           | 3, Propo                              | ised Project (Part C) | 4.                 | Submit                                                                                                    |                                                                                                    |
|----------------------------------------------------------------------------------------------------|-------------------------------------------------------|---------------------------------------|-----------------------|--------------------|----------------------------------------------------------------------------------------------------|----------------------------------------------------------------------------------------------------|
| <ul> <li>bervice/Products</li> <li>a) Name / description of the product(s) :</li> <li>b) Usage of the product(s) :</li> <li>c) Manufacturing process :</li> <li>d) Cost of the project (in US\$) :</li> </ul>                                                                                                    |                                                       |                                       |                       |                    |                                                                                                    | je<br>je<br>je                                                                                                    |
| 0. Production Programme                                                                                                    |                                                       |                                       |                       |                    |                                                                                                    |                                                                                                    |
| 0. Projection of Export           Description         Unit           Select         •                                                                                                    | Ist Year 2nd<br>Qty Qt                                | Year <u>3rd Year</u><br>ty <u>Qty</u> | 4th Year<br>Qty       | Stb W<br>Qty       | ar To                                                                                                    | tal 9                                                                                                    |
| Description of Domestic Unit Select                                                                                                    | Ist Year 2nd<br>Qty Qt                                | Year 3rd Year<br>ly Qty               | 4th Year<br>Qty       | 5th W<br>Qty       | sar<br>To                                                                                                    | tal #                                                                                                    |
| 2. Addition of Machinery Details of Machinery Country                                                                                                    | of Origin • Nam                                       | e of the Vendor                       | Value *               | State              | if old, how o                                                                                                    | łd? (Year) #                                                                                                    |
| 3. Manpower requirements (Next 5 Years)       Year       2021       Select One       Select One       Select One                                                                                                    | Foreign Unskilled Wome Unskilled Unskilled            | n Total Mana                          | geriat Skitled        | Local<br>Unskilled | Women Total                                                                                                    | Grand<br>Total                                                                                                    |
| 4. Required Infrastructure<br>Infrastructure<br>Space (in Feet <sup>2</sup> )<br>Power (in KW/H) :<br>GAS (in M <sup>3</sup> ) :<br>Water (in M <sup>3</sup> ) :                                                                                                    | Initial Period *                                      |                                       | Regular Operation     | Period at maxim    | im capacity*                                                                                                    |                                                                                                    |
| S. Required Documents for attachment         No.       Required Attachments         1       Experience in the relevant sector         2       Turnover of Last 03 (three) Years         3       Copy of Trade License         4       List of Shareholder/Directors         5*       Copy of TIN Certificate         7       Copy of VAT Certificate         8       Trade Body Membership         9       Copy of Bank Statement (last year)/ Ba | ort (up to date) (if any)<br>ank Solvency Certificate | Mbpa                                  |                       |                    | Mbps<br>ched PDF file Q<br>oose File No file c<br>oose File No file c<br>oose File No file c<br>oose File No file c<br>oose File No file c<br>oose File No file c<br>oose File No file c<br>oose File No file c<br>oose File No file c<br>oose File No file c<br>oose File No file c<br>oose File No file c<br>oose File No file c | hosen hosen |
| 11         List of Machineries (Locat & Imported)           12         Employee Name List           13         Certificate of incorporation along with                                                                                                    | Memorandum & Articles of As                           | sociation in case of public/F         | Private Limited Compa | ny, Joint Ch       | 0056 File No file c<br>0056 File No file c<br>0056 File No file c                                                                                                    | hosen<br>hosen<br>hosen                                                                                                    |

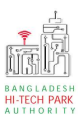

### Service/Products:

Name/Description of the Product(s): Product -এর নাম প্রদান করতে হবে।

Usage of the Product(s): Product-এর ব্যাবহার সম্পর্কিত তথ্য প্রদান করতে হবে।

Manufacturing Process: Process সম্পর্কিত তথ্য প্রদান করতে হবে।

Cost of the Project: Project এর আনুমানিক খরচ প্রদান করতে হবে।

### **Production Program**:

Description: Product এর বর্ণনা দিতে হবে। Unit: পরিমাপ করার জন্য নির্দিষ্ট একক ব্যাবহার করতে হবে।

১ম, ২য়, ৩য়, ৪র্থ এবং ৫ম বছর এ উপরোক্ত Product কি পরিমান লাগবে তা বর্ণনা করতে হবে।

### **Projection of Export**:

Description: Projection of export এর বর্ণনা দিতে হবে। Unit: পরিমাপ করার জন্য নির্দিষ্ট একক ব্যাবহার করতে হবে।

১ম, ২য়, ৩য়, ৪র্থ এবং ৫ম বছর এ উপরোক্ত **Project** কি পরিমান export করা লাগবে তা বর্ণনা করতে হবে।

### **Projection of Domestic**:

**Description:** Projection of domestic এর বর্ণনা দিতে হবে। **Unit:** পরিমাপ করার জন্য নির্দিষ্ট একক ব্যাবহার করতে হবে।

১ম, ২য়, ৩য়, ৪র্থ এবং ৫ম বছর এ উপরোক্ত Domestic Project কি পরিমান লাগবে তা বর্ণনা করতে হবে।

### Addition of Machinery:

Details of Machine: Machine এর বর্ণনা দিতে হবে।

Country of Origin: Machine টি কোন দেশে তৈরি হয়েছে তা বর্ণনা করতে হবে। ।

Name of the vendor: Vendor এর নাম যুক্ত করতে হবে ।

Value: অর্থমূল্য যুক্ত করতে হবে।

State: নতুন নাকি পুরাতন তা বলতে হবে।

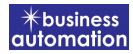

If old, how old? (Year): পুরাতন হলে কত বছর পুরাতন তা বলতে হবে।

#### Manpower requirements:

আগামি পাঁচ বছর, প্রতি বছরের জন্য কি পরিমান এবং কি ধরনের Local এবং Foreign জনশক্তি লাগবে তা বর্ণনা করতে হবে।

### **Required Infrastructure**:

প্রাথমিক পর্যায়ে এবং নিয়মিত কার্যক্রম সম্পাদন করতে সর্বোচ্চ কি পরিমানে Land, Power, Gas, Water এবং Internet লাগবে তার বিবরণ দিতে হবে।

### **Required Documents for Attachment:**

প্রয়োজনীয় ডকুমেন্স Pdf format – এ প্রদান করতে হবে।

উপরোক্ত ফর্মটি Fill up শেষ হলে Next বাটনটি Click করলে নিম্নোক্ত ফর্মটি দেখতে পাওয়া যাবে। এই ফর্ম থেকে প্রয়োজনীয় তথ্য পূরণ করতে হবে।

| olication for Project Registration                                                                                                    |                                |                              |                  |  |  |  |
|----------------------------------------------------------------------------------------------------|--------------------------------|------------------------------|------------------|--|--|--|
| 1. Applicant Information (Part A                                                                                                    | ) 2. Proposed Project (Part B) | 3. Proposed Project (Part C) | 4. Submit        |  |  |  |
| 6. Service Fee Payment<br>Contact name                                                                                                    |                                | Contact email                |                  |  |  |  |
| Contact phone                                                                                                    | +880 •                         | Contact address              |                  |  |  |  |
| Pay amount                                                                                                    | 575.00                         | VAT/ TAX                     | 0.00             |  |  |  |
| Bank Charge                                                                                                    | 0.00                           | Total Amount                 | 575.00           |  |  |  |
| Payment Status                                                                                                    | Pending                        |                              |                  |  |  |  |
| Payment status     Penning       Vat/ tax and service charge is an approximate amount, it may vary based on the Sonali Bank system.       7. Terms and Conditions       I agree with the Terms and Conditions. * |                                |                              |                  |  |  |  |
| Save as Draft Payment & Sub                                                                                                    | omit                           |                              | Previous Preview |  |  |  |

### Service Free Payment:

আবেদনকারীকে তার ব্যক্তিগত তথ্যগুলি যুক্ত করতে হবে এবং সে সজ্ঞানে সম্মতি প্রদান করতে চাইলে শর্তাবলি মানতে এ টিক চিহ্ন (🗸) দিতে হবে।

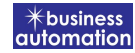

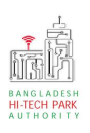

# ৫. পেমেন্ট

"Payment & Submit" বাটন ক্লিক করলে নিম্নোক্ত পেজ দেখা যাবে। এখানে সোনালী পেমেন্ট গেটওয়ের মাধ্যমে পেমেন্ট করতে হবে।

| Sonali Payment<br>Gateway | Payment Method<br>একই সার্ভিসের জন্য আপনার অ্যাকাউন্ট থেকে এক বার টাকা পেমেন্ট হলে দ্বিতীয় বার পেমেন্ট না করার<br>জন্য অনুরোধ করা হচ্ছে। |
|---------------------------|----------------------------------------------------------------------------------------------------|
| Payment Information       | 🕸 📻 📶                                                                                                    |
| Ref No                    | Sonali Bank Cards Mobile Banking                                                                                                    |
| Payment To                |                                                                                                    |
| Payment By                |                                                                                                    |
| Contact                   |                                                                                                    |
| Main Amount               | Account Transfer                                                                                                    |
| Cancel                    |                                                                                                    |